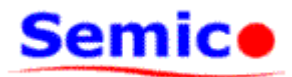

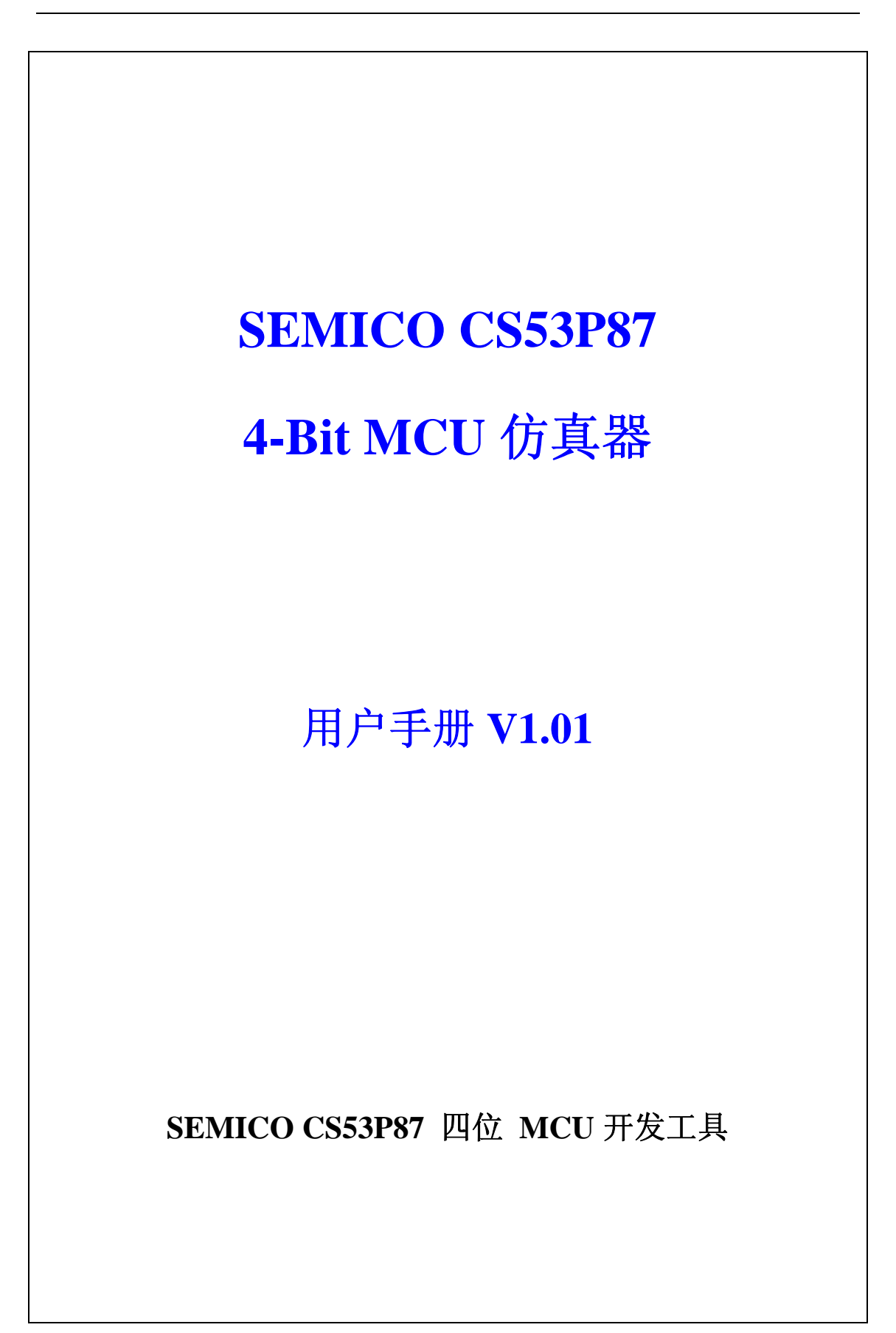

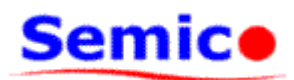

## 用户手册版本

| 版本    | 日期      | 描述          |
|-------|---------|-------------|
| V1.00 | 2010年3月 | V1.0 版第一次发布 |
| V1.01 | 2013年1月 | 修改联系方式      |

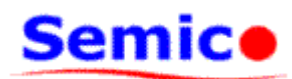

# 目 录

| 1. | 简介                    | 4   |
|----|-----------------------|-----|
| 2. | 连接仿真器                 | 5   |
| 4. | SemicoIDE上位机集成开发环境的安装 | 8   |
| 3. | 仿真器驱动的安装              | .14 |
| 5. | 使用仿真器进行程序仿真           | .20 |
| 6. | 常见问题解答                | .36 |
| 7. | 附 录                   | .39 |
|    |                       |     |

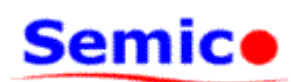

# 1. 简介

SEMICO CS53P87 4-Bit MCU 仿真器为基于 SEMICO 公司 CS53P87 芯片的开发提供完整开发系统,包括以硬件仿真器 (ICE)、PC 机集成开发环境软件以及给用户提供的应用笔记和程序案例等。用户可以直接在计算机上编写程序、利用集成开发环境编译程序以及连接ICE 执行实际硬件程序动作,可直接观察内部寄存器数值变化及程序运行过程,利用内建功能如:断点、单步执行、运行到光标、追踪程序执行路径...等,能轻易执行程序除错工作。

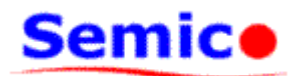

## 2. 连接仿真器

首先,打开 SEMICO CS53P87 仿真器包装盒,请务必先点清盒内物品,如下表所示:

| 序号 | 名 称                   | 数量 | 单位 | 备 注 |
|----|-----------------------|----|----|-----|
| 1  | SEMICO CS-1.0 MCU ICE | 1  | 台  |     |
| 2  | USB 通讯电缆              | 1  | 条  |     |
| 3  | DV5V1000mA 电源适配器      | 1  | 只  |     |
| 4  | 用户 I/O 连接电缆           | 1  | 条  |     |
| 5  | 产品光盘                  | 1  | 张  |     |

表1 CS53P87 仿真器装箱单

SEMICO CS53P87 4-Bit MCU 仿真器的俯视图及侧视图如下图所示。

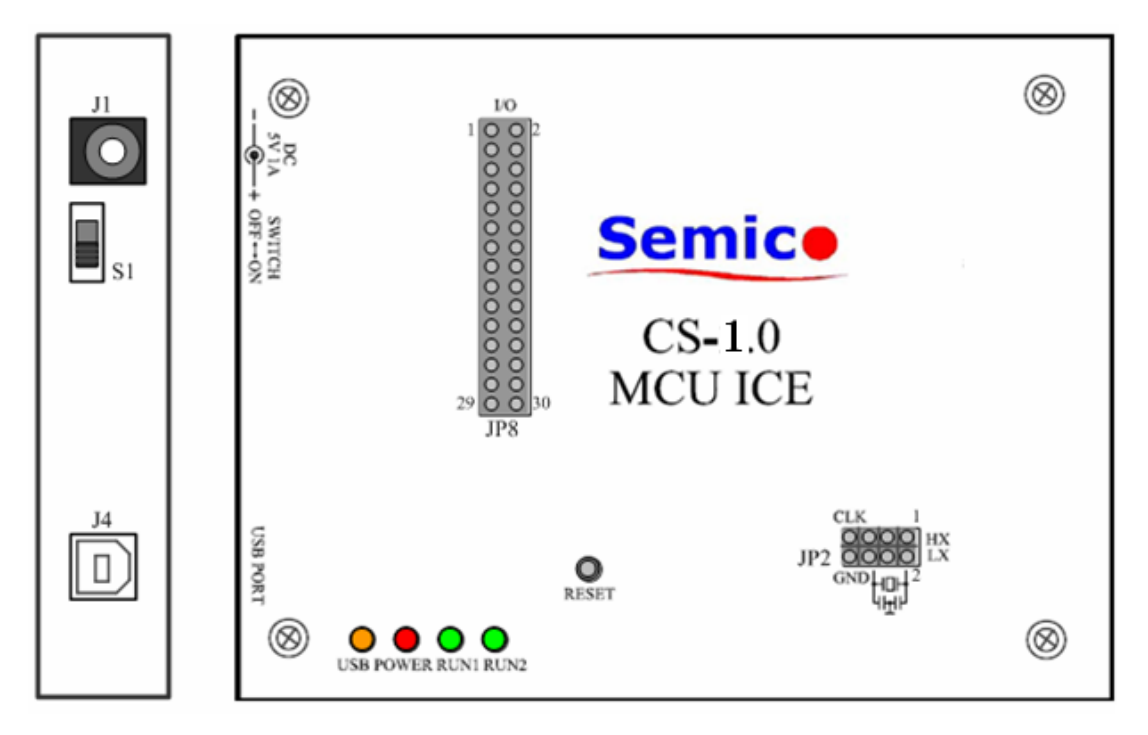

图 1 CS53P87 仿真器示意图

仿真器的连接步骤如下:

1). 确保开关 S1 打在 OFF 档;

2). 将 DC5V1000mA 电源适配器插入 AC160V~240V@50~60Hz 的双口交流插座上, 并将圆头插入 J1 直流电源插口;(注意:不能用其他标准的电源适配器,以免烧坏仿真器!)

3). 将 USB 通讯电缆一端插入 PC 机的 USB 口,另一端插入 J4 USB PORT;

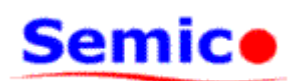

4). 根据实际应用需要,选择接不同的 JP2 时钟输入接口。

若实际应用中选择 LXT(低速晶振模式)作为系统时钟源,则 JP2 时钟输入接口如下 图所示接法。

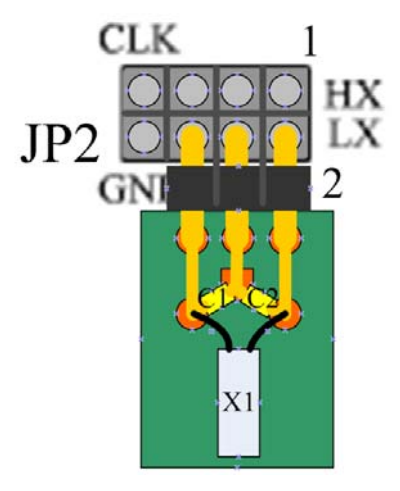

## 图 2 LXT 时钟模式下 JP2 时钟输入口接法示意图

若实际应用中选择 HXT(高速晶振模式)作为系统时钟源,则 JP2 时钟输入接口如下 图所示接法。

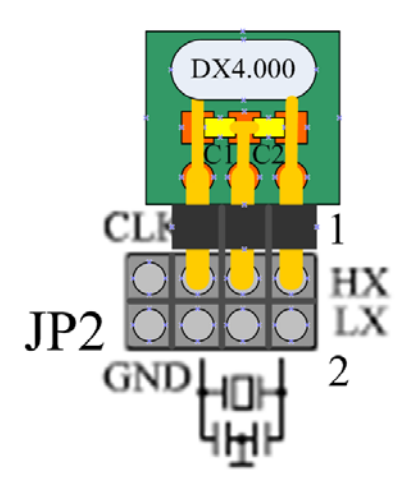

## 图 3 HXT 时钟模式下 JP2 时钟输入口接法示意图

5). 根据实际应用需要,选择接或不接 JP8 用户 I/O 接口。

若用户需要针对特定目标板进行程序仿真调试,则将 JP8 用户 I/O 接口通过用户 I/O 连接电缆与用户目标板相连。

JP8 用户 I/O 接口的信号定义如下所示。

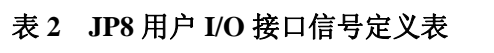

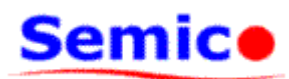

| GND    | 3  | 4  | GND      |
|--------|----|----|----------|
| GND    | 5  | 6  | /        |
| REMOUT | 7  | 8  | P00/OSCO |
| P01    | 9  | 10 | P02      |
| P10    | 11 | 12 | P11      |
| P12    | 13 | 14 | P13      |
| P20    | 15 | 16 | P21      |
| P22    | 17 | 18 | P23/LED  |
| P03    | 19 | 20 | /        |
| /      | 21 | 22 | /        |
| /      | 23 | 24 | /        |
| /      | 25 | 26 | /        |
| /      | 27 | 28 | /        |
| /      | 29 | 30 | /        |

值得注意的是:用户 I/O 接口输出高电平为 3.3V,输出低电平为 0V。用户 I/O 接口兼 容 5V 信号输入。

7). 将开关 S1 打在 ON 档,接通仿真器电源,此时 POWER 电源灯(红色)亮,稍等 不久(1 秒左右),仿真器主控板及仿真板运行指示灯 RUN1/RUN2(绿色)变亮,再稍许(2 秒左右),USB 通讯指示灯 USB(黄色)变亮,此时仿真器已于 PC 机连接成功;

若是第一次使用仿真器,此时会在 PC 机桌面上弹出安装 USB 驱动向导对话框,用户 需要安装好上位机操作软件,并将驱动搜索位置定位到上位机安装路径所在文件夹的 Driver 文件夹,然后一路按"下一步"即可成功安装 USB 驱动。具体详见下两章。

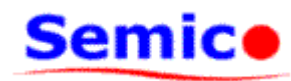

# 3. SemicoIDE 上位机集成开发环境的安装

本章将介绍如何安装 SemicoIDE 上位机集成开发环境。

一. 右击"53P87 setup.rar" 选择解压到当前文件夹,如图 4 所示。

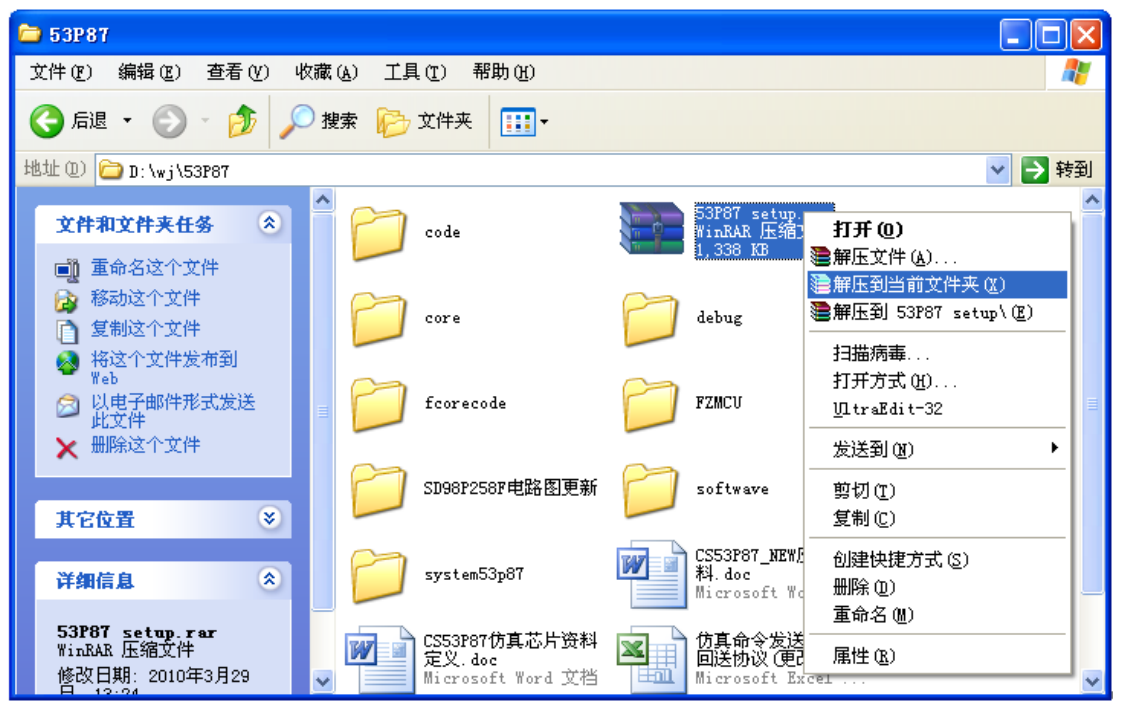

图 4 开发环境安装图一

二. 解压 SemicoIDE 上位机集成开发环境, 然后双击"53P87 setup.exe"进行安装, 如

图5所示。

| 😂 53P87                                 |                                              |                                                                                                    |
|-----------------------------------------|----------------------------------------------|----------------------------------------------------------------------------------------------------|
| 文件(E) 编辑(E) 查看(Y) 收藏(A)                 | 工具(亚) 帮助(出)                                  | at 1997 - 1997 - 1997 - 1997 - 1997 - 1997 - 1997 - 1997 - 1997 - 1997 - 1997 - 1997 - 1997 - 1997 - 1997 - 19 |
| 🔇 后退 🔹 🕥 🕘 🏂 🔎 搜索 🚺                     | ▶ 文件夹                                        |                                                                                                    |
| 地址 @) 🗁 D: \wj\53P87                    |                                              | 💌 🏓 转到                                                                                                    |
| 文件和文件夹任务 🄇                              | ode 📰                                        | 53P87 setup.rer<br>WinRAR 压缩文件<br>1,338 KB                                                                     |
| <ul> <li></li></ul>                     | 53787 setup, exe<br>53787仿真器安装程序<br>华润胶科微电子有 | ] core                                                                                                    |
| ₩eb<br>□ 以电子邮件形式发送 -<br>此文件<br>★ 删除这个文件 | debug C                                      | fcorecode                                                                                                    |
| 其它位置                                    | FZMCU                                        | Ĵ SD98P258F电路图更新                                                                                               |
|                                         | 图 5 开发环境安装图                                  | 3二                                                                                                    |

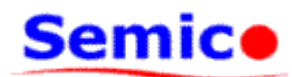

三. 在弹出的对话框中,提示将安装 Semico 53P87 仿真器,单击下一步,如图 6 所示。

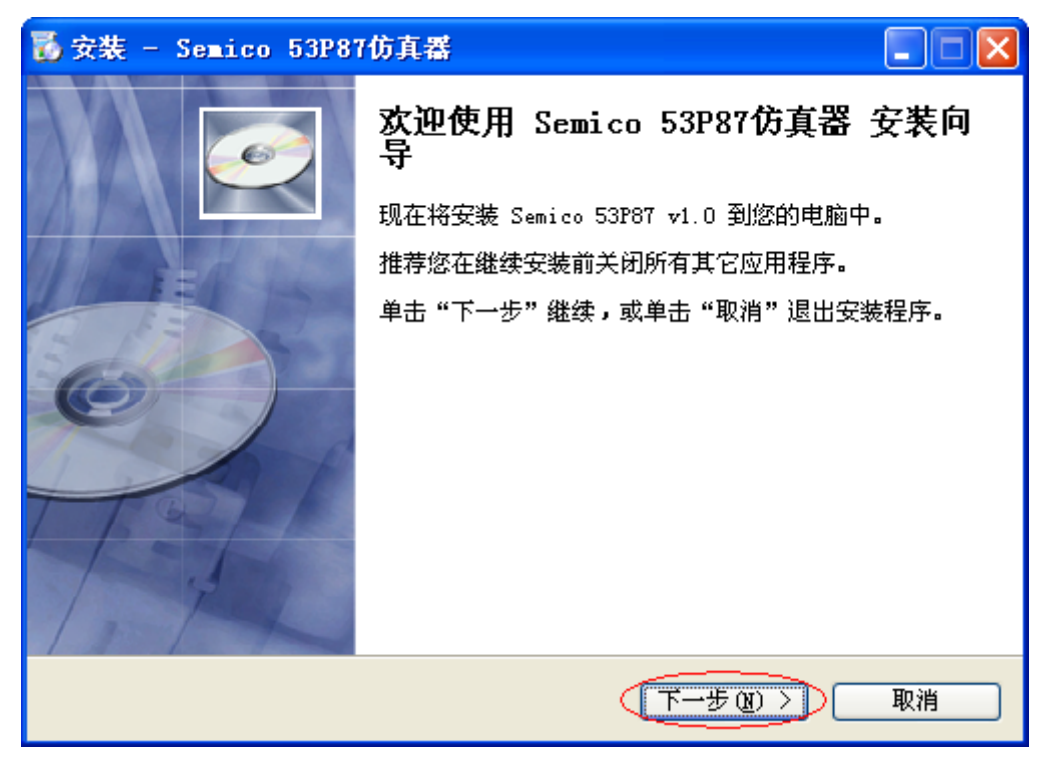

图 6 开发环境安装图三

四. 单击浏览,将选择安装目标位置,如图7所示。

| 🐻 安装 - Semico 53P87仿真器                                |     |
|-------------------------------------------------------|-----|
| <b>选择目标位置</b><br>您想将 Semico 53P87仿真器 安装在什么地方 <b>?</b> | Ó   |
| 🃁 安装程序将安装 Semico 53P87仿真器 到下列文件夹中。                    |     |
| 单击 "下一步" 继续。如果您想选择其它文件夹,单击"浏览"。                       |     |
| C:\Program Files\Semico 53P87                         | (R) |
|                                                       |     |
| 至少需要有 3.9 MB 的可用磁盘空间。                                 |     |
| 〈上一步®) 下一步®) 〉                                        | 取消  |

#### 图 7 开发环境安装图四

五.选择安装目标位置,单击确定。如图8所示。

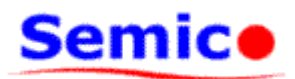

| 浏览文件夹 🔀                                                                                                    |
|----------------------------------------------------------------------------------------------------|
| 在下列列表中选择一个文件夹,然后单击"确定"。                                                                                                    |
| D:\wj\53P87\上位机集成开发环境\Semico 53P87                                                                                                    |
| □ 🗁 *j<br>□ 🗁 53P87                                                                                                    |
| <ul> <li></li></ul>                                                                                                    |
| ⊞                                                                                                    |
| Image: Image: Imag |
|                                                                                                    |
| ☐ 上位机集成开发环境 ☐ 6 0 偿 写器                                                                                                    |
| → 98P158                                                                                                    |
| 确定 取消                                                                                                    |

图 8 开发环境安装图五

六.选择好安装目标位置后,单击下一步。如图9所示。

| 🐻 安裝 - Semico 53P87仿真器                                                    |            |
|---------------------------------------------------------------------------|------------|
| <b>选择目标位置</b><br>您想将 Semico 53P87仿真器 安装在什么地方 <b>?</b>                     | <u>o</u>   |
| 安装程序将安装 Semico 53P87仿真器 到下列文件夹中     单击"下一击"继续。加思你想选择其它文件来。单击"浏览"          |            |
| 単出 「 ジ 雑葉。90米活法に1444日文(F+天) 単出 0.0元<br>D:\wj\53P87\上位机集成开发环境\Semico 53P87 | ·<br>浏览(B) |
|                                                                           |            |
| 至少需要有 3.9 MB 的可用磁盘空间。                                                     |            |
| 〈上一步®)(下一步®)                                                              | > 取消       |

图 9 开发环境安装图六

七. 用户根据自己需求,可以选择创建程序快捷方式的开始菜单文件夹,单击浏览,选择开始菜单文件夹,如图 10 所示;若不选择创建程序快捷方式的开始菜单文件夹,如图 11 所示,将不创建开始菜单文件夹选项前打勾。然后单击下一步。 WUXI CHINA RESOURCES SEMICO CO,LTD. Page 10 of 39 V1.01

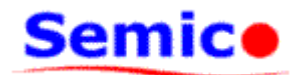

| 🐻 安裝 - Semico 53P87仿真器                        |
|-----------------------------------------------|
| <b>选择开始菜单文件夹</b><br>您想在哪里放置程序的快捷方式?           |
| 安装程序现在将在下列开始菜单文件夹中创建程序的快捷方式。                  |
| 单击"下一步"继续。如果您想选择其它文件夹,单击"浏览"。<br>Semico 53P87 |
|                                               |
|                                               |
|                                               |
| < 上一步 (B) 下一步 (B) > 取消                        |

图 10 开发环境安装图七

| 🐻 安装 - Semico 53P87仿真器                      |       |
|---------------------------------------------|-------|
| <b>选择开始菜单文件夹</b><br>您想在哪里放置程序的快捷方式 <b>?</b> | Ø     |
| 安装程序现在将在下列开始菜单文件夹中创建程序的快捷                   | 方式。   |
| 单击 "下一步" 继续。如果您想选择其它文件夹,单击 "浏览" 。           |       |
| Semico 53P87                                | 浏览(B) |
| ▼ 不创建开始菜単文件夹 ①)                             |       |
|                                             |       |
| <上一步(B) (下一步(B) >                           | ▶     |
|                                             |       |

图 11 开发环境安装图八

八. 用户根据自己需求,选择响应的选项,然后单击下一步。如图 12 所示。

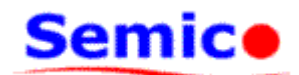

| 🐻 安裝 - Semico 53P87仿真器                                                                          |
|-------------------------------------------------------------------------------------------------|
| 选择附加任务<br>您想要安装程序执行哪些附加任务?                                                                      |
| 选择您想要安装程序在安装 Semico 53P87仿真器 时执行的附加任务,然后单击"下一步"。<br>附加快捷方式:<br>☑ 创建桌面快捷方式 @〕<br>□ 创建快速运行栏快捷方式 @ |
| 〈上一步(8) 下一步(8) 〉 取消                                                                             |

#### 图 12 开发环境安装图九

九. 提示安装信息, 单击安装继续此安装程序。如图 13 所示。

| 🐻 安裝 - Semico 53P87仿真器                                    |                                                                                                    |
|-----------------------------------------------------------|----------------------------------------------------------------------------------------------------|
| <b>准备安装</b><br>安装程序现在准备开始安装 Semico 53P87仿真器 到您的电脑中。       | I all a construction of the second second se |
| 单击"安装"继续此安装程序。如果您想要回顾或改变设置,请单击"」<br>步"。                   | Ŀ→                                                                                                    |
| 目标位置:<br>D: \wj\53P87\上位机集成开发环境\Semico_53P87<br>附加任务:<br> |                                                                                                    |
| ✓ (上一步 @) (安装 ①)                                          | 取消                                                                                                    |

### 图 13 开发环境安装图十

九.显示安装过程。如图 14 所示

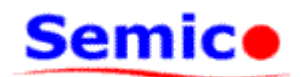

| В 安装 - Semico 53P87仿真器                                        |    |
|---------------------------------------------------------------|----|
| <b>正在安装</b><br>安装程序正在安装 Semico 53P87仿真器 到您的电脑中,请等待。           | Ó  |
| 正在解压缩文件<br>D:\wj\53P87\上位机集成开发环境\Semico 53P87\Compile.dll<br> |    |
|                                                               |    |
|                                                               |    |
|                                                               |    |
|                                                               |    |
|                                                               |    |
|                                                               | 取消 |

图 14 开发环境安装图十一

十一. SemicoIDE 上位机集成开发环境安装完成,单击完成,退出安装向导。如图 15 所

示。

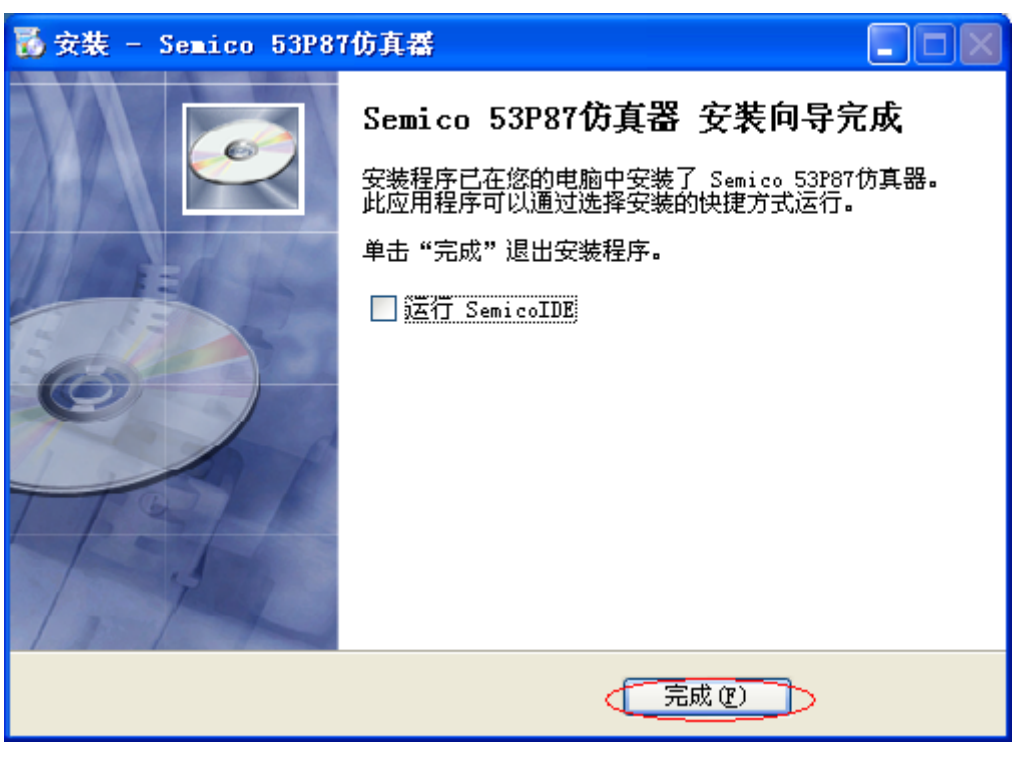

## 图 15 开发环境安装图十一

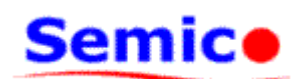

## 3. 仿真器驱动的安装

若是第一次使用仿真器,将仿真器与 PC 机通过 USB 电缆连接并打开仿真器电源后, 会在 PC 机桌面右下方的"通知区域"弹出"发现新硬件 USB Devie"的提示框,如图 16 所示。

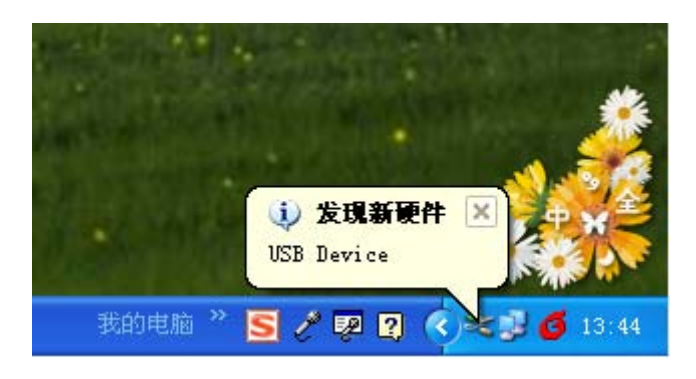

图 16 仿真器驱动安装步骤一

然后弹出"找到新的硬件向导"对话框,如图 17 所示。

| 找到新的硬件向导 |                                |
|----------|--------------------------------|
|          | 欢迎使用找到新硬件向导                    |
|          | 这个向导帮助您安装软件:                   |
|          | 华润矽科系列USB设备                    |
|          | 如果您的硬件带有安装 CD 或软盘,请现在将<br>其插入。 |
|          | 您期望向导做什么?                      |
|          | ● 自动安装软件(推荐)(I)                |
|          | 🔘 从列表或指定位置安装(高级)(2)            |
|          | 要继续,请单击"下一步"。                  |
|          | 〈上一步 ⑭〉下一步 ⑭〉〉 取消              |

#### 图 17 仿真器驱动安装步骤二

选择"从列表或指定位置安装(高级)(<u>S</u>)"选项,然后点击"下一步",如图 18 所示。

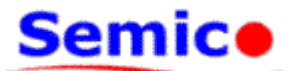

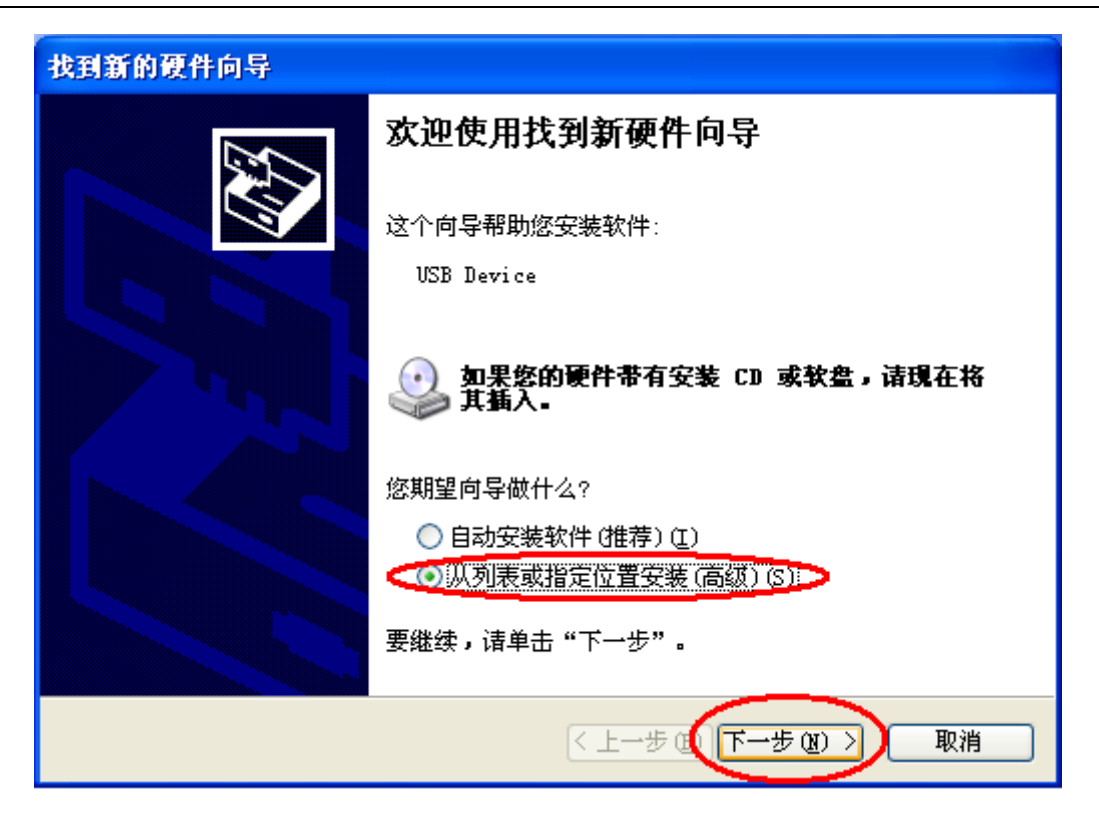

图 18 仿真器驱动安装步骤三

如图 19 所示,选取各个选项,然后点击"浏览"。

| 找到新的硬件向导                                                                                                    |
|----------------------------------------------------------------------------------------------------|
| 请选择您的搜索和安装选项。                                                                                                    |
| <ul> <li>● 在这些位置上搜索最佳驱动程序(S)。</li> <li>使用下列的复选框限制或扩展默认搜索,包括本机路径和可移动媒体。会安装找到的最佳驱动程序。</li> <li>□ 搜索可移动媒体(软盘、CD-ROM)(M)</li> <li>✓ 在搜索中包括这个位置(0):</li> </ul> |
| E:\software\driver ✔ 浏览 ⑧<br>○ 不要搜索。我要自己选择要安装的驱动程序 ⑪)。<br>选择这个选项 <u>以便从列表</u> 中选择设备驱动程序。Windows 不能保证您所选择的驱                                                |
| 动程序与您的硬件最匹配。                                                                                                    |
| < 上一步 (B) 下一步 (M) > 取消                                                                                                    |

#### 图 19 仿真器驱动安装步骤四

在弹出的对话框中,选取仿真器驱动所在文件夹,然后点击"确定",如图 20 所示。

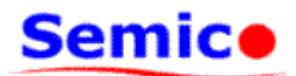

| 浏览文件夹                 | ? 🗙        |
|-----------------------|------------|
| 选择包含您的硬件的驱动程序的文件夹。    |            |
|                       |            |
| 🖃 🥪 DISK1_VOL2 (D:)   | ~          |
| 표 🚞 Program Files     |            |
| 🕀 🧰 Resource          |            |
| 🖃 🧰 wj                | =          |
| 🛅 6.0烧写器              |            |
| 🖃 🧰 53P87             | _          |
| 🗄 🧰 code              |            |
| 🗄 🧰 core              |            |
| 🗄 🚞 debug             |            |
| 🗄 🚞 fcorecode         |            |
| 🕀 🧰 FZMCU             |            |
| 🚞 SD98P258F电路图更新      |            |
| 🗄 🚞 softwave          |            |
| 🗄 🚞 system53p87       |            |
| 🖃 🗀 上位机集成开发环境         |            |
| 🖃 🚞 Semico 53P87      |            |
| driver 📂              |            |
| 98P158                | ~          |
|                       |            |
| 要查看任何子文件夹,诸单击上面的 + 号。 |            |
| 确定取制                  | <u>انا</u> |

图 20 仿真器驱动安装步骤五

| 找到新的硬件向导                                                                                                    |
|----------------------------------------------------------------------------------------------------|
| 请选择您的搜索和安装选项。                                                                                                    |
| <ul> <li>● 在这些位置上搜索最佳驱动程序(S)。</li> <li>使用下列的复选框限制或扩展默认搜索,包括本机路径和可移动媒体。会安装找到的最佳驱动程序。</li> <li>● 搜索可移动媒体(软盘、CD-ROM)(M)</li> <li>● 在搜索中包括这个位置(Q):</li> <li>D:\wj\53P87\上位机集成开发环境\Semico 53PE ▼ 浏览(B)</li> </ul> |
| 选择这个选项以便从列表中选择设备驱动程序。Windows 不能保证您所选择的驱动程序与您的硬件最匹配。                                                                                                    |

WUXI CHINA RESOURCES SEMICO CO,LTD. V1.01

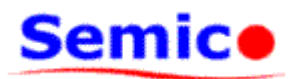

#### 图 21 仿真器驱动安装步骤六

点击"下一步"开始安装驱动,如图 21 所示。然后硬件更新向导开始搜索驱动,如图 22 所示。

| 找到新的硬件向导            |                        |
|---------------------|------------------------|
| <b>向导正在安装软件,请稍候</b> |                        |
| 华润矽科系列USB设备         |                        |
| <b>B</b>            | $\triangleright$       |
|                     | < 上一步 (B) 下一步 (B) > 取消 |

图 22 仿真器驱动安装步骤七

向导搜索到正确的仿真器驱动后,弹出"Windows 徽标测试不通过"提示,此时,无需 理会,点击"仍然继续"即可,如图 23 所示。

| 硬件安装 | 夷                                                                                                    |
|------|----------------------------------------------------------------------------------------------------|
| 1    | 正在为此硬件安装的软件:<br>华润砂科系列USB设备<br>没有通过 Windows 徽标测试,无法验证它同 Windows XP<br>的相容性。( <u>告诉我为什么这个测试很重要。</u> )<br><b>继续安装此软件会立即或在以后使系统变得不稳定。</b><br>Bicrosoft 建议您现在停止此安装,并同硬件供应商<br>联系,以获得通过 Windows 额标测试的软件。 |
|      | 仍然继续 (2) 停正安装 (3)                                                                                                    |

#### 图 23 仿真器驱动安装步骤八

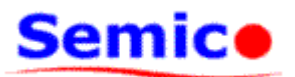

然后,即会弹出需要"SemicoUSB.sys"文件,点击"浏览",如图 24 所示。

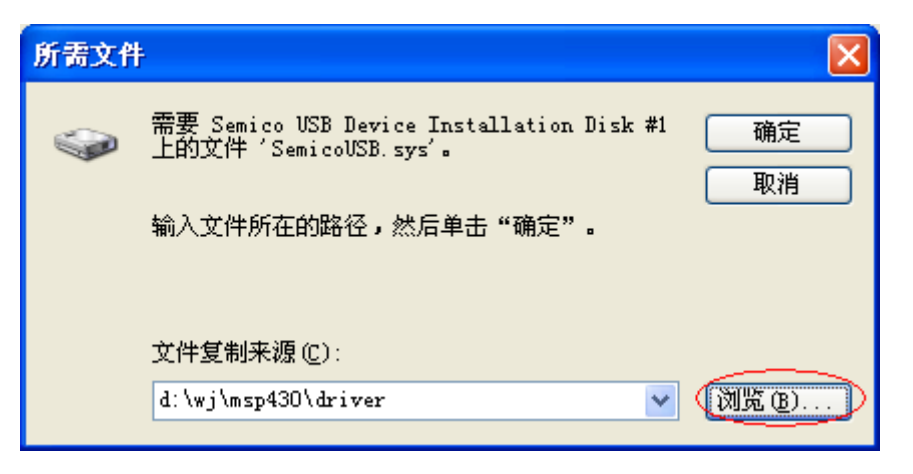

图 24 仿真器驱动安装步骤九

在弹出的对话框中,选取仿真器驱动所在文件夹,然后点击"打开",如图 25 所示。

| 查找文件               |                 |                         |        |     | ? 🛛    |
|--------------------|-----------------|-------------------------|--------|-----|--------|
| 查找范围( <u>I</u> ):  | 🗀 driver        |                         | 💌 G 🦻  | € 🔁 |        |
| 1000<br>我最近的文档     | 🖬 SemicoUSB. sy | уs                      |        |     |        |
| <b>()</b><br>桌面    |                 |                         |        |     |        |
| <b>》</b> 我的文档      |                 |                         |        |     |        |
| <b>夏</b> 夏<br>我的电脑 |                 |                         |        |     |        |
| 國上 部居     國     日  |                 |                         |        |     |        |
|                    | 文件名 (M):        | SemicoUSB.sys           |        | • ( | 打开 (0) |
|                    | 文件类型 (I):       | SemicoUSB.sys;SemicoUSB | 3. sy_ | × [ | 取消     |

图 25 仿真器驱动安装步骤十

安装成功后,会弹出"完成硬件更新向导"对话框,点击"完成"结束,如图 26 所示。

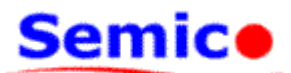

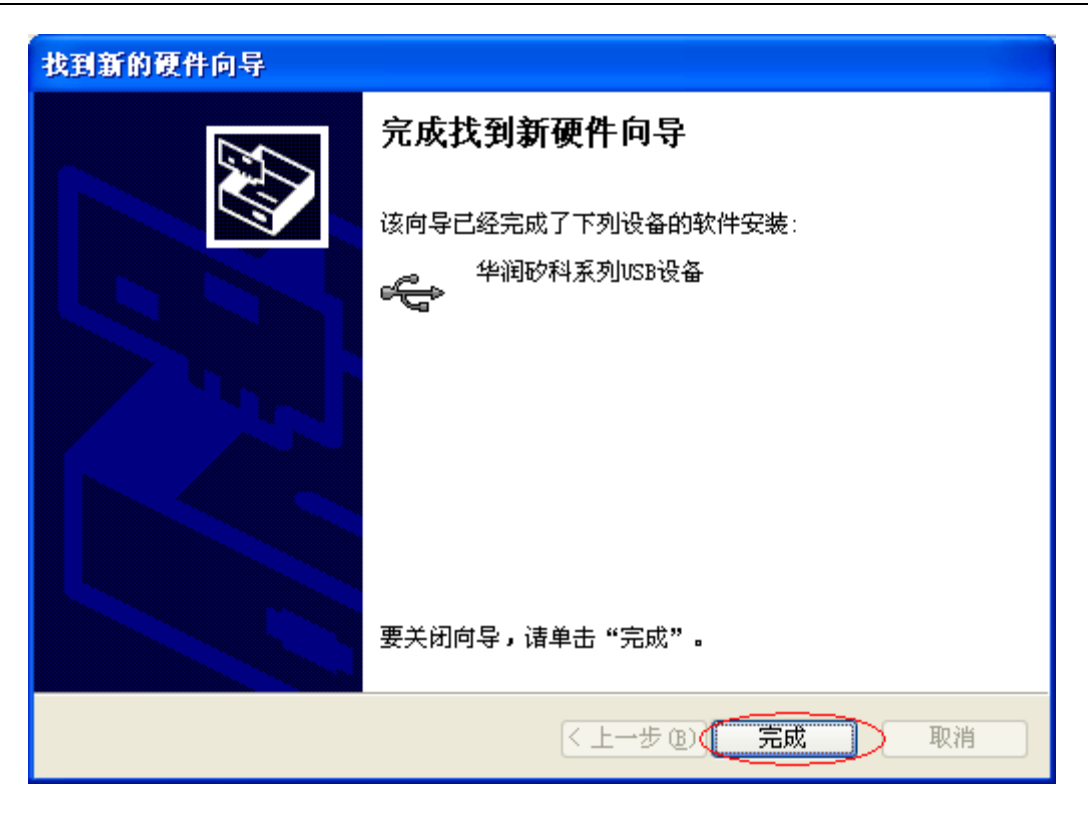

## 图 26 仿真器驱动安装步骤十一

至此, 仿真器驱动已成功安装。

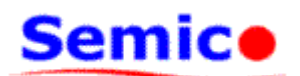

# 5. 使用仿真器进行程序仿真

本章将介绍如何使用仿真器配合 SemicoIDE 上位机集成开发环境对程序进行仿真调试。 一.双击"SemicoIDE.exe" (图 27),打开 SemicoIDE 上位机集成开发环境,如图 28 所示。

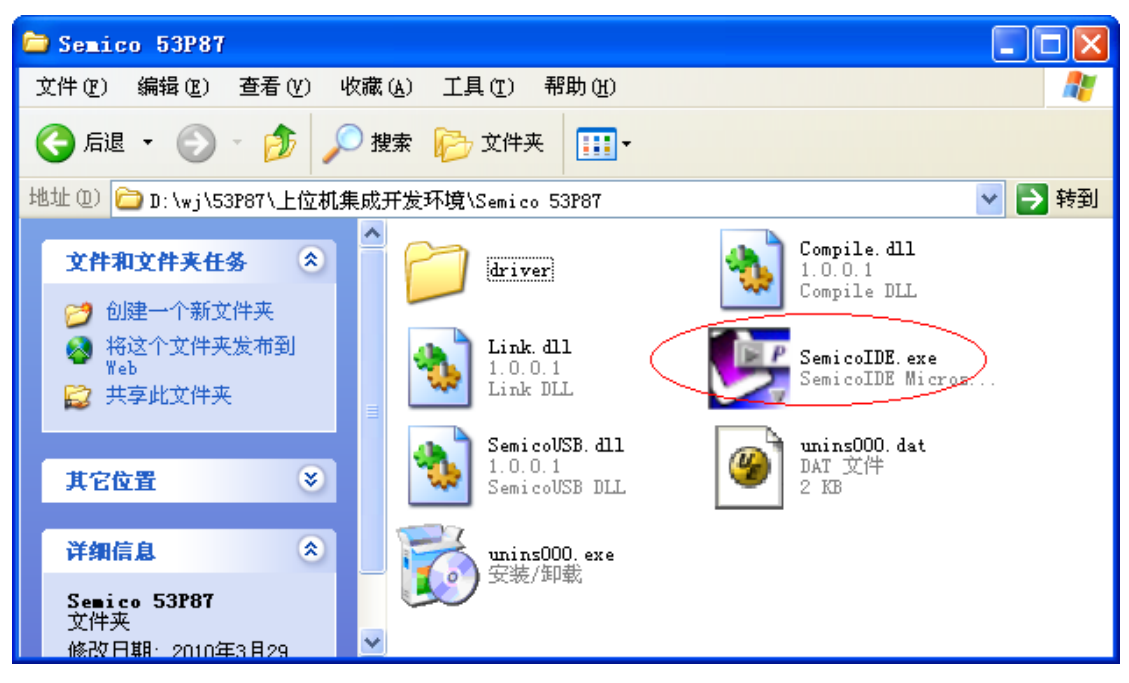

## 图 27 仿真器仿真图一

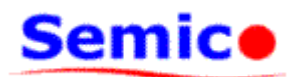

| 👺 SemicoIDE for CS53XX                      |             |          |
|---------------------------------------------|-------------|----------|
| : 文件(E) 编辑(E) 查看(V) 工程(P) 调试(D) 窗口(W) 帮助(H) |             |          |
| i 🗅 🚅 🖬 i 🌡 🖻 💼 🗠 🗠 🕢 🏷 🏷 🕺 🗛 🗖 🏧 🖾 🕱 🕴 🖉   | ) 🗄 🖽 🛛 🕘   |          |
| 工程 <b>平</b> ×                               | 特殊功能寄       | ąх       |
|                                             | ACC 0       | <u>^</u> |
|                                             | R0 0        |          |
|                                             | R1 0        |          |
|                                             | R2 0        |          |
|                                             | PORTU U     |          |
|                                             | PORT2 0     |          |
|                                             | PORT5 0     |          |
|                                             | PR 0        |          |
|                                             | FLAG 0      |          |
|                                             | MBR 0       |          |
| 输出                                          |             | ąχ       |
|                                             |             |          |
|                                             |             |          |
|                                             |             |          |
|                                             |             |          |
| ( ↓ )  Uutput 1 / Uutput 2 / Uutput 3 /     |             |          |
|                                             |             | Andrea I |
| <b>就绪</b> 行 %4d, 列 9                        | 64d  大写  数字 | 滚动 🛒     |

## 图 28 仿真器仿真图二

二. 在菜单栏中点击"工程", 在下拉菜单中选择"新建工程", 如图 29 所示。

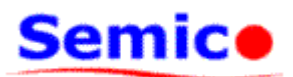

| SemicolDE for CS53W                     |                          |         |
|-----------------------------------------|--------------------------|---------|
| <ul> <li>・ 文件(F) 編録(F) 査若(V)</li> </ul> | 「程(P) 调ば(D) 寄口(W) 報助(A)  |         |
|                                         | 新建工程(N)                  | കണണം    |
|                                         | 打开工程(0)                  |         |
| <u> </u>                                | 关闭工程(⊆)                  |         |
|                                         | ◆ 使深业益分析(1)              | R0 0    |
|                                         |                          | R1 0    |
|                                         |                          | R2 0 ≡  |
|                                         | 显示运行过的指令( <u>T</u> ) F12 | PORTO 0 |
|                                         |                          | PORT1 0 |
|                                         |                          | PORT2 0 |
|                                         |                          | PORT5 0 |
|                                         |                          | PR 0    |
|                                         |                          | FLAG U  |
|                                         |                          |         |
| 输出                                      |                          | ά×      |
|                                         |                          |         |
|                                         |                          |         |
|                                         |                          |         |
| HANN Ontrot 1 Outro                     | 2 / Output 3 /           |         |
|                                         |                          |         |
|                                         |                          |         |

图 29 仿真器仿真图三

弹出"新建工程"对话框,如图 30 所示。

| 新建工程  | × |
|-------|---|
| MCU:  |   |
|       |   |
| 确定 取消 |   |

#### 图 30 仿真器仿真图四

在"新建工程"对话框中,点选"MCU"选项,在下拉选项中选择"CS53P87",并点选工程目录存放位置,如图 31 所示。

| 新建工程 |                                      | × |
|------|--------------------------------------|---|
|      | MCV: CS53P86 V<br>CS53P86<br>CS53P87 |   |
|      | 确定 取消                                |   |
|      | 图 31 仿真器仿真图五                         |   |

WUXI CHINA RESOURCES SEMICO CO,LTD. V1.01

Page 22 of 39

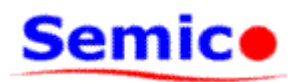

在弹出的"新建工程"目录存放对话框中,选择工程存放文件夹,并在"文件名"一栏 输入工程文件名(工程文件类型固定为.csp),然后点击"保存",如图 32 所示。

| 新建工程                                      |        | ? 🗙   |
|-------------------------------------------|--------|-------|
| 保存在 [L]: 🔁 sample 🔗 🚱                     | ø      | • 🖽   |
|                                           |        |       |
|                                           |        |       |
|                                           |        |       |
|                                           |        |       |
|                                           |        |       |
| 文件名(M): sample                            | $\leq$ | 保存(S) |
| 保存类型 ①: Semico Project Files (*. csp) 🛛 🗸 | 1      | 取消    |
|                                           |        | ;;    |

图 32 仿真器仿真图六

在"新建工程"对话框中,点选"确定",如图 33 所示。

| 新建工程                      |            |
|---------------------------|------------|
| MCV:                      | CS53P87 💌  |
| D:\wj\53P87\debug\sample\ | sample.csp |
|                           | 确定 取消      |
|                           |            |

图 33 仿真器仿真图七

由此,一个新的工程文件被成功建立,如图 34 所示。由工程区中的组织结构可见,一个工程包括程序源文件 "Source Files"、库文件 "Inc Files"以及连接文件 "Lst Files"组成。同时,和该工程相对应 MCU 的寄存器资源也显示在寄存器栏。

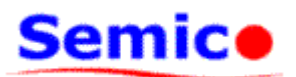

|                                                             |          |          | _      |
|-------------------------------------------------------------|----------|----------|--------|
| 🔄 SemicoIDE for CS53XX                                      |          |          | X      |
| : 文件(E) 编辑(E) 查看(V) 工程(P) 调试(D) 窗口(W) 帮助(H)                 |          |          |        |
| E 🗅 🖻 🖬   🌡 🖻 💼   그 으   🦽 % % %   M & % % M   🗖 🗖   🖨 🤶 E 🖉 | 🔛 🎬      | @ . : A  | kan I  |
| 工程 III III III III III III III III III I                    | 特殊功能     | 寄 中      | ×      |
| □ III 工程名称: sample. csp (CS53)                              | ACC      | 0        | ^      |
| Jource Files                                                | POC      | 0        |        |
| Lst Files                                                   | P1C      | 0        |        |
|                                                             | P2C      | 0        |        |
|                                                             | PORTO    | 0        |        |
|                                                             | PORT1    | 0        |        |
|                                                             | PORT2    | 0        |        |
|                                                             | Rb       | 0        |        |
|                                                             | FR       | 0        |        |
|                                                             | MBR      | 0        |        |
|                                                             | MDIX     | <u> </u> | $\sim$ |
| 输出                                                          |          | <b></b>  | ×      |
| K ( ) N Output 1 / Output 2 / Output 3 /                    |          |          |        |
| ■ 輸出 ■ 通用寄存器 ■ 运行过的指令                                       |          |          |        |
| 行 %4d, 列 %                                                  | o4d 大写 § | 数字 滚动    | al:    |

## 图 34 仿真器仿真图八

三. 在快捷图标栏中,点选新建文件图标,如图 35 所示。

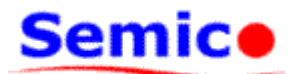

|                                                                 |          |         | _    |
|-----------------------------------------------------------------|----------|---------|------|
| 🧏 SemicoIDE for CS53XX                                          |          |         | X    |
| : 文件(E) 编辑(E) 查看(V) 工程(P) 调试(D) 窗口(W) 帮助(H)                     |          |         |      |
| Î Diz II.   1 B B I O O   4 % % K   A A % % A I I I I A % 🗄 🖇 🤅 |          | @ . ! ; | St I |
|                                                                 | 特殊功能     | <br>寄   | x    |
| □ 新建 (Ltri+N)<br>□ 建立新立地 csp (CS53)                             | ACC      | 0       | ^    |
|                                                                 | POC      | 0       |      |
| Lst Files                                                       | P1C      | 0       |      |
|                                                                 | P2C      | 0       |      |
|                                                                 | PORTO    | 0       |      |
|                                                                 | PORT1    | 0       |      |
|                                                                 | PORT2    | 0       |      |
|                                                                 | R6       | 0       |      |
|                                                                 | PR       | 0       |      |
|                                                                 | FLAG     | 0       |      |
|                                                                 | мык      | U       | ~    |
| 输出                                                              |          | Ą       | ×    |
|                                                                 |          |         |      |
|                                                                 |          |         |      |
|                                                                 |          |         |      |
|                                                                 |          |         |      |
| H ( ) H Uutput 1 Output 2 Output 3                              |          |         |      |
| _ ■ 輸出   ■ 通用寄存器   ■ 运行过的指令                                     |          |         |      |
| 建立新文档 行 %4d, 列 %                                                | 64d 大写 3 | 数字 滚动   | 1:   |

图 35 仿真器仿真图九

在程序编辑区,弹出空白程序文件,如图 36 所示。

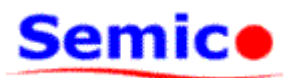

| Semicolde for CSSSAA - Semicol              |        |       |   |
|---------------------------------------------|--------|-------|---|
| : 文件(E) 编辑(E) 查看(V) 工程(P) 调试(D) 窗口(W) 帮助(H) |        |       |   |
| i D 🛎 🖬 👗 🖻 🖻 🗅 으 의 🖉 🎘 🖄 🖄 👭 🗖 🗖 🖉 🛛 🖉 🗄 🖇 |        |       | 5 |
| 工程 ♀ × 4 / 💬 Semico1 🛛 ▷ ×                  | 特殊功能   | 寄 中   | × |
| □ 2 12 12 12 12 12 12 12 12 12 12 12 12 1   | ACC    | 0     | ^ |
| Jource Files                                | POC    | 0     |   |
| Lst Files                                   | P1C    | 0     |   |
|                                             | P2C    | 0     | Ξ |
|                                             | PORTO  | 0     |   |
|                                             | PORT1  | 0     |   |
|                                             | PORT2  | 0     |   |
|                                             | R6     | 0     |   |
|                                             | PR     | 0     |   |
|                                             | FLAG   | 0     |   |
|                                             | мык    | U     | ~ |
| 输出                                          |        | Ļ     | × |
|                                             |        |       |   |
|                                             |        |       |   |
|                                             |        |       |   |
|                                             |        |       |   |
| H 4 > H Output 1 Output 2 Output 3          |        |       |   |
| ■ 输出 ■ 通用寄存器   ■ 运行过的指令                     |        |       |   |
| 就绪 行 1,列 :                                  | 1 【大写】 | 数字 滚动 | : |

图 36 仿真器仿真图十

在程序编辑区,键入源程序,如图 37 所示。

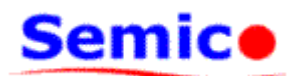

| 💹 SemicoIDE for CS53XX -             | Semicol *                                                |          | _          |           |  |
|--------------------------------------|----------------------------------------------------------|----------|------------|-----------|--|
| : 文件(E) 编辑(E) 查看(V) 工                | 程( <u>P)</u> 调试( <u>D)</u> 窗口( <u>W</u> ) 帮助( <u>H</u> ) |          |            |           |  |
| : D 🖻 🖬   X 🖻 💼   🗅 🗅                | 📣 🏷 🏷   🏘 🙀 🏠 🙆   🗖 🗖                                    | 🖨 🦹 🕯    | 🗈 🏥 🚳 🛛 🚳  |           |  |
| 工程 🛛 🗘 🕂                             | ↓ 🛱 Semico1 *                                            | Þ ×      | 特殊功能寄      | д×        |  |
| 🖃 📑 工程名称: sample. csp (CS53)         | 1 LD MBR, #00H                                           |          | ACC 0      | <u>~</u>  |  |
| Source Files                         | 2 BSS \$MAIN                                             |          | POC 0      |           |  |
| Lst Files                            | 3<br>4 & MAIN: NOP                                       |          | P1C 0      |           |  |
|                                      | 5 NOP                                                    |          | P2C 0      |           |  |
|                                      | 6 NOP                                                    |          | PORTO 0    |           |  |
|                                      | 7 NUP<br>8 BSS &MAIN                                     |          | PORT1 0    |           |  |
|                                      |                                                          |          | PORT2 0    | _         |  |
|                                      |                                                          |          | R6 0       | _         |  |
|                                      |                                                          |          |            |           |  |
|                                      |                                                          | 3        | MBR 0      |           |  |
|                                      |                                                          |          | mbre o     |           |  |
| 输出                                   |                                                          |          |            | τ×        |  |
|                                      |                                                          |          |            |           |  |
|                                      |                                                          |          |            |           |  |
|                                      |                                                          |          |            |           |  |
| H A N N Ontant 1 (Outant 2 (Outant 3 |                                                          |          |            |           |  |
|                                      |                                                          |          |            |           |  |
|                                      | 1908 A. I.                                               | ⊊ 0 19 1 |            | 2:55:21.4 |  |
| 犹绪                                   | 1                                                        | ם 8,90 1 | 4   天与  釵子 | 後初        |  |

图 37 仿真器仿真图十一

在快捷图标栏中,点选保存文件图标,如图 38 所示。

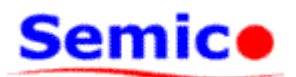

| 🧏 SemicoIDE for CS53XX - Semicol *                                                                                                    |                                                                                                    |
|----------------------------------------------------------------------------------------------------|----------------------------------------------------------------------------------------------------|
| : 文件(E) 编辑(E) 查看(⊻) 工程(P) 调试(D) 窗口(W) 帮助(H)                                                                                                    |                                                                                                    |
| i D 🖆 🖬   🍐 🖻 🛍   🗅 🗠   \land 🗞 🕉 🖊   🗛 👫 🗛 🖊   🛄 👰 🤶 i 🧇                                                                                                    | 🗈 🏥   🕘 👎 🎼                                                                                                    |
| 工程 ♀ × 4 💬 Semico1 * 🛛 ト ×                                                                                                    | 特殊功能寄 🗜 🗙                                                                                                    |
| ■ III LD MBR, #00H<br>Source Files<br>III LD MBR, #00H<br>BSS \$MAIN<br>BSS \$MAIN<br>SMAIN: NOP<br>SMOP<br>NOP<br>NOP<br>8 BSS \$MAIN<br>NOP<br>8 BSS \$MAIN                                                                                                    | ACC       0       ●         P0C       0       ●         P1C       0       ●         P2C       0       ●         PORT0       0       ●         PORT1       0       ●         PORT2       0       ●         R6       0       ●         FLAG       0       ● |
| <u></u>                                                                                                    |                                                                                                    |
| I     ↓     ▶     ●     ●     ●     ●     ●     ●     ●     ●     ●     ●     ●     ●     ●     ●     ●     ●     ●     ●     ●     ●     ●     ●     ●     ●     ●     ●     ●     ●     ●     ●     ●     ●     ●     ●     ●     ●     ●     ●     ●     ●     ●     ●     ●     ●     ●     ●     ●     ●     ●     ●     ●     ●     ●     ●     ●     ●     ●     ●     ●     ●     ●     ●     ●     ●     ●     ●     ●     ●     ●     ●     ●     ●     ●     ●     ●     ●     ●     ●     ●     ●     ●     ●     ●     ●     ●     ●     ●     ●     ●     ●     ●     ●     ●     ●     ●     ●     ●     ●     ●     ●     ●     ●     ●     ●     ●     ●     ●     ●     ●     ●     ●     ●     ●     ●     ●     ●     ●     ●     ●     ●     ●     ●     ●     ●     ●     ●     ●     ●     ●     ●     ●     ●     ●< |                                                                                                    |
|                                                                                                    | 4   <b>大写</b>   数字  滚动 ,                                                                                                    |

图 38 仿真器仿真图十二

在弹出保存文件对话框中,选择程序文件存放文件夹,并在"文件名"一栏输入程序文件名(工程文件类型固定为.sem),然后点击"保存",如图 39 所示。

| 保存为               |                      |            |       | ?× |
|-------------------|----------------------|------------|-------|----|
| 保存在 (I):          | 🚞 sample             | <b>v</b> G | ø 🖻 🛙 |    |
|                   |                      |            |       |    |
|                   |                      |            |       |    |
|                   |                      |            |       |    |
|                   |                      |            |       |    |
|                   |                      |            |       |    |
| 文件名 (M)·          | Semicol sem          |            | 保友    |    |
| 见古 <u>带</u> 到 @\. |                      |            | 1713  |    |
| 1米仔突型(江):         | Semico Files (*.sem) | ~          |       | 消: |

图 39 仿真器仿真图十三

程序文件保存后,可见程序编辑区的源程序文件会被着色,指令以及伪指令为蓝色,寄 存器为灰色,地址标识为红色,其余均为黑色,如图 40 所示。

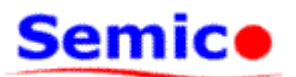

| M SemicoIDE for CS53XX -             | Semicol.sem                           |               |  |  |  |
|--------------------------------------|---------------------------------------|---------------|--|--|--|
| : 文件(E) 编辑(E) 查看(⊻) 工                | 程(P) 调试(D) 窗口(W) 帮助(H)                |               |  |  |  |
| i 🗅 🚅 🔚   🐰 🐚 💼   🕰 🗠                | .   16 🕉 🕉 🎋   🏘 🙀 🏔 🏘 🗖 🗖 🎒 🔮 🤶 !! 🚸 | 🎬 🎬   🔍 🤜 👫   |  |  |  |
| 工程                                   | ✓ Semico1.sem → ×                     | 特殊功能寄 무 🗙     |  |  |  |
| 🖃 🗃 工程名称: sample. csp (CS53)         | 1 LD 新 重复 (F3)                        | ACC 0         |  |  |  |
| Jource Files                         | 2 BSS 重复工一次保证                         | POC 0         |  |  |  |
| Lst Files                            | 4 \$MAIN: NOP                         | P1C 0         |  |  |  |
|                                      | 5 NOP                                 | P2C 0         |  |  |  |
|                                      | 6 NOP                                 | PORTO 0       |  |  |  |
|                                      | 8 BSS SMAIN                           | PORTI 0       |  |  |  |
|                                      |                                       | PORT2 U       |  |  |  |
|                                      |                                       |               |  |  |  |
|                                      |                                       |               |  |  |  |
|                                      |                                       | MBR 0         |  |  |  |
|                                      |                                       |               |  |  |  |
| 輸出                                   |                                       | φ×            |  |  |  |
|                                      |                                       |               |  |  |  |
|                                      |                                       |               |  |  |  |
|                                      |                                       |               |  |  |  |
| A A A A Output 1 Coutput 2 Coutput 3 |                                       |               |  |  |  |
|                                      |                                       |               |  |  |  |
|                                      | 行 8 动 1/                              | 4 大写 数字 滚动 .: |  |  |  |
|                                      | 10,001                                |               |  |  |  |

图 40 仿真器仿真图十四

四. 在左边"工程"栏中,"Souce Files"处右击数据表,弹出如图 41 所示选项。

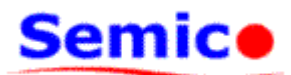

| Semicolue for CSSSAM - Semicol.sem                      |       |       |      |
|---------------------------------------------------------|-------|-------|------|
| : 文件(E) 编辑(E) 查看(V) 工程(P) 调试(D) 窗口(W) 帮助(H)             |       |       |      |
| <u>: D 🛎 🖬   % 🖻 6  ב 🗠 / % % %   M 🖧 % M 🔽 🖪 🦉 ! 🚳</u> |       |       | st I |
| 工程 4 💬 Semico1.sem 🛛 🗠 🗙                                | 特殊功能  | 寄 中   | ×    |
| □ III LD MBR, #99H                                      | ACC   | 0     | ^    |
| □ Source BSS \$MAIN                                     | POC   | 0     |      |
| Lst Fi: 关闭工程 (C) \$MAIN: NOP                            | P1C   | 0     |      |
| 5 NOP                                                   | P2C   | 0     | Ξ    |
| 6 NOP                                                   | PORTO | 0     |      |
| 8 BSS \$MAIN                                            | PORT1 | 0     | _    |
|                                                         | PORT2 | 0     |      |
|                                                         | R6    | 0     |      |
|                                                         | PR    | 0     |      |
|                                                         | FLAG  | 0     |      |
|                                                         | WBR   | U     | ~    |
| 输出                                                      |       | д     | ×    |
|                                                         |       |       |      |
|                                                         |       |       |      |
|                                                         |       |       |      |
|                                                         |       |       |      |
| H ( ) H Output 1 Output 2 Output 3                      |       |       |      |
| ■ 輸出 ■ 通用寄存器   ■ 运行过的指令                                 |       |       |      |
| 就绪 行 8,列 1                                              | 4 大写  | 数字 滚动 |      |

图 41 仿真器仿真图十五

选择"增加文件到工程"选项,弹出"加入文件到工程"对话框,如图 42 所示。

| 加入文件到工            | 程                   |   |   | ? 🛛    |
|-------------------|---------------------|---|---|--------|
| 查找范围( <u>t</u> ): | 🚞 sample 🛛 👻        | G | 1 | •      |
| Semicol.sen       | n                   |   |   |        |
| 文件名(20):          |                     |   | 3 | 打开 (0) |
| 文件类型 (I):         | Semico Files(*.sem) | * |   | 取消     |

## 图 42 仿真器仿真图十六

在"加入文件到工程"对话框中,选择程序文件所在文件夹,并选择待加入的程序文件,

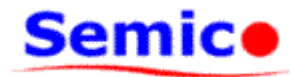

| 加入文件到工      | 程                   |            |     | ? 🛛  |
|-------------|---------------------|------------|-----|------|
| 查找范围(I):    | 🚞 sample            | <b>~</b> ( | G 🦻 | ⊳ 🖽  |
| Semicol.ser |                     |            |     |      |
|             |                     |            |     |      |
|             |                     |            |     |      |
|             |                     |            |     |      |
|             |                     |            |     |      |
| 文件名(M):     | Semicol.sem         |            |     | 打开@) |
| 文件类型(I):    | Semico Files(*.sem) |            | *   | 取消   |
|             |                     |            |     | ;    |

图 43 仿真器仿真图十七

在软件界面左侧的"工程"栏可看到,选择的文件已被成功加入到该工程中,如图 44 所示。采用上述方法,把工程中需要的所有源程序文件都添加入工程之中。

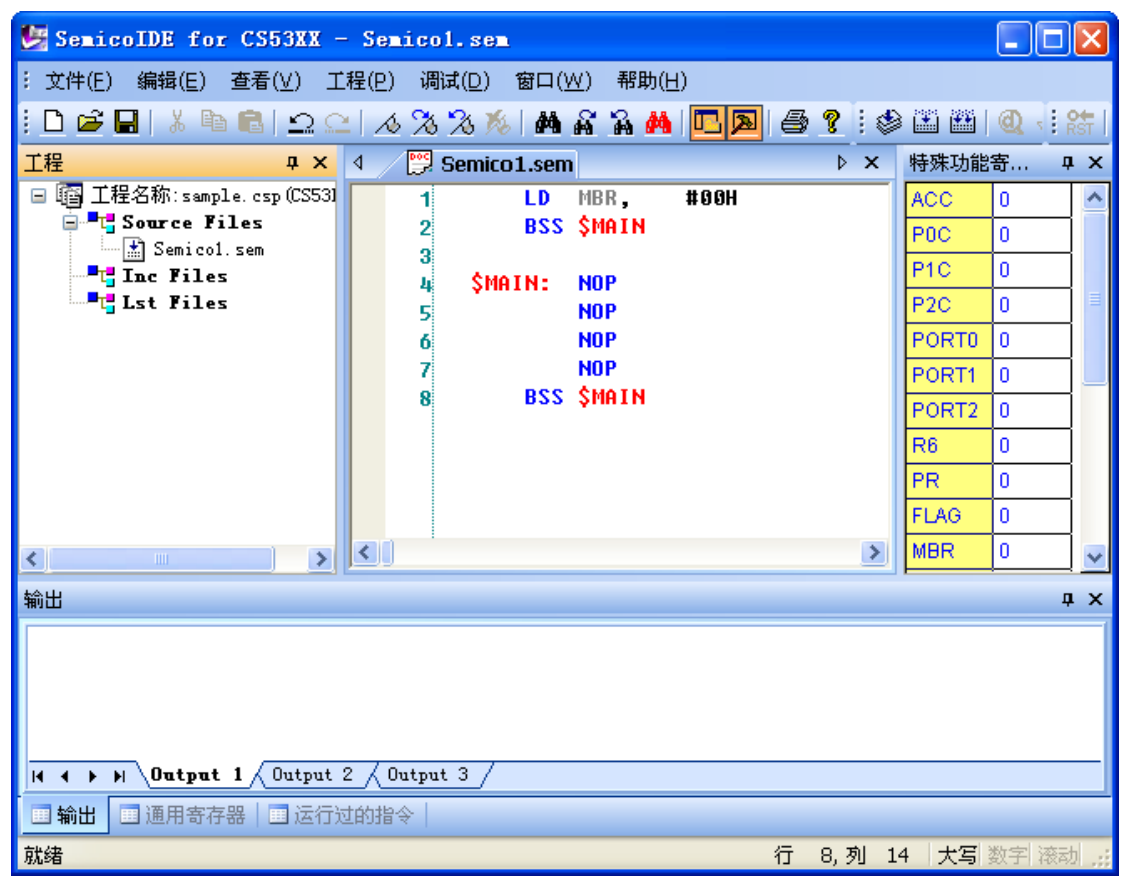

WUXI CHINA RESOURCES SEMICO CO,LTD. V1.01

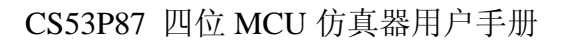

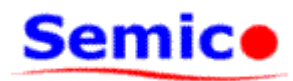

| 💹 SemicoIDE for CS53XX -                                                          | Semicol.sem                                                                                          |          |                                                                                                    |  |  |  |
|-----------------------------------------------------------------------------------|----------------------------------------------------------------------------------------------------|----------|----------------------------------------------------------------------------------------------------|--|--|--|
| : 文件(E) 编辑(E) 查看(⊻) 工                                                             | 程( <u>P)</u> 调试( <u>D)</u> 窗口( <u>W</u> )帮助( <u>H</u> )                                              |          |                                                                                                    |  |  |  |
| i 🗅 🚅 🖬   X 🖻 💼 🕰 🕰 🗠                                                             | 📣 🎘 🗞 🎋   👭 🙀 🚡 👭   🛄 💌                                                                              | 6?:*     | 🏽 🎦 🗶 🔚 🔠                                                                                                    |  |  |  |
| 工程                                                                                | 4 / 📴 Semico1.sem                                                                                    | ⊳ × ¢    | 特殊功能寄 <b>乒 ×</b>                                                                                                    |  |  |  |
| ■ I 译名称:sample.csp(CS53)<br>Source Files<br>Semicol.sem<br>Inc Files<br>Lst Files | 1 LD MBR, #00H<br>2 BSS \$MAIN<br>3<br>4 \$MAIN: NOP<br>5 NOP<br>6 NOP<br>7 NOP<br>8 BSS \$MAIN<br>4 |          | ACC<br>POC<br>POC<br>POC<br>POC<br>POC<br>PORT0<br>PORT1<br>PORT1<br>0<br>PORT2<br>0<br>R6<br>0<br>PR<br>0<br>FLAG<br>0 |  |  |  |
|                                                                                   |                                                                                                    |          |                                                                                                    |  |  |  |
| 輸出                                                                                |                                                                                                    |          | д×                                                                                                    |  |  |  |
| I     ↓     ▶     ●       ●     1     ●         ●     输出     ●                    |                                                                                                    |          |                                                                                                    |  |  |  |
| 重新生成目标文件                                                                          |                                                                                                    | 行 8,列 14 | 大写数字滚动 🤃                                                                                                    |  |  |  |

五. 在快捷图标栏中,点击"重新生成",编译源程序并生成目标代码,如图 45 所示。

## 图 45 仿真器仿真图十九

从软件界面下方的"输出栏"中,得知编译、链接过程成败提示信息。若成功,则在左边"工程"栏的"Lst Files"项中会有源程序文件编译连接后生成的目标文件,如图 46 所示。

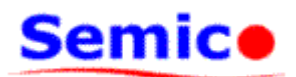

| 👺 SemicoIDE for CS53XX - Semicol.sem                                                                                                    |                                                                                                    |  |  |  |  |
|----------------------------------------------------------------------------------------------------|----------------------------------------------------------------------------------------------------|--|--|--|--|
| : 文件(E) 编辑(E) 查看(⊻) 工程(P) 调试(D) 窗口(₩) 帮助(H)                                                                                                    |                                                                                                    |  |  |  |  |
| i D 🖆 🖬   🍐 🖻 💼 🗅 🗠   🤣 🗞 🏷   🗛 🖓 🗛   🗖 🌉   🚭 🎗 i 🤹                                                                                                    | 🗱 🏥 🍳 ا                                                                                                    |  |  |  |  |
| 工程 🛛 🗘 🖉 Semico1.sem 🔹 🕅 🕹                                                                                                    | 特殊功能寄 ♀ ×                                                                                                    |  |  |  |  |
| ■ Inc Files<br>Semicol.lst<br>Semicol.lst<br>Sem | ACC       0       ▲         POC       0       ■         P1C       0       ■         P2C       0       ■         PORT0       0       ■         PORT1       0       ■         PORT2       0       ■         R6       0       ■         FLAG       0       ■ |  |  |  |  |
|                                                                                                    | д х                                                                                                    |  |  |  |  |
| 当前工程:sample.csp<br>编译文件:Semico1.sem<br>编译文件Semico1.sem成功<br>链接<br>生成tsk文件:sample.tsk成功<br>II 4 → FI Output 2 / Output 3 /                                                                                                    |                                                                                                    |  |  |  |  |
|                                                                                                    |                                                                                                    |  |  |  |  |
| 「就绪 行 8,列 1                                                                                                    | .4   大写  数字  滚动  🛒                                                                                                    |  |  |  |  |

图 46 仿真器仿真图二十

六. 源程序编译链接成功后,在快捷图标栏中,点击"调试",如图 47 所示。

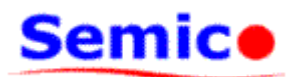

| 🛃 SemicoIDE for CS53XX -                                                                                                | Semicol.sem                                                                                     |          |                                                                   |                        |  |
|----------------------------------------------------------------------------------------------------|-------------------------------------------------------------------------------------------------|----------|-------------------------------------------------------------------|------------------------|--|
| : 文件(E) 编辑(E) 査看(⊻) 工                                                                                                   | 程(P) 调试(D) 窗口( <u>W</u> ) 帮助(H)                                                                 |          | $\sim$                                                            |                        |  |
| i 🗅 🚅 🔚   X 🖻 💼   🗅 🗅                                                                                                   | - 1 A 🛪 🛪 🌾 I 🖊 🖌 🗛 🗖 🗖                                                                         | 6?:*     | E 🗃 👰                                                             | ): 👫                   |  |
| 工程                                                                                                    | ✓ Semico1.sem                                                                                   | ⊳ ×      | 特殊功能寄                                                             | ŢХ                     |  |
| ■ III IIIIIIIIIIIIIIIIIIIIIIIIIIIIIIII                                                                                  | 1 LD MBR, #00H<br>2 BSS \$MAIN<br>3<br>4 \$MAIN: NOP<br>5 NOP<br>6 NOP<br>7 NOP<br>8 BSS \$MAIN |          | ACC 0<br>POC 0<br>P1C 0<br>P2C 0<br>PORT0 0<br>PORT1 0<br>PORT2 0 | · <b>调试 (/</b><br>开始/停 |  |
| <                                                                                                    |                                                                                                 | >        | R6 0<br>PR 0<br>FLAG 0<br>MBR 0                                   |                        |  |
| 输出                                                                                                    |                                                                                                 |          |                                                                   | ąχ                     |  |
| 当前工程:sample.csp<br>编译文件:Semico1.sem<br>编译文件Semico1.sem成功<br>链接<br>生成tsk文件:sample.tsk成功<br>H イ ト H Output 2 / Output 3 / |                                                                                                 |          |                                                                   |                        |  |
| ■ 輸出 ■ 通用寄存器   ■ 运行过                                                                                                    | 的指令                                                                                             |          |                                                                   |                        |  |
|                                                                                                    |                                                                                                 | 行 8,列 14 | 1 大写 数字                                                           | 滚动 🤐                   |  |

图 47 仿真器仿真图二十一

点击"调试"后,随后弹出"Option设置"对话框,如图 48 所示。用户根据实际应用 需要,点选各个选项,然后按"确定"即可。

| CS53P87 Option | 设置 🛛 🔀      |
|----------------|-------------|
| 频率选择           |             |
| ● 455k         | <b>○</b> 4M |
|                |             |
| 确定             | 取消          |
|                |             |

#### 图 48 仿真器仿真图二十二

然后,上位机依次发送仿真芯片类型设置、回读,RC输出频率设置,回读,仿真程序 下载、回读,复位,寄存器/RAM回读等指令,最后使得仿真芯片停在上电位置0000H,如 图 49 所示,此时绝大部分调试功能均有效。

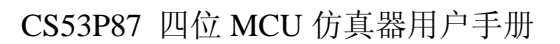

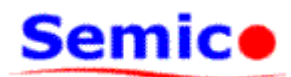

| 💹 SemicoIDE for CS53XX -                                                                                                    | Semicol.sem                                                                                                    |                                                                                                    |
|----------------------------------------------------------------------------------------------------|----------------------------------------------------------------------------------------------------|----------------------------------------------------------------------------------------------------|
| : 文件(E) 编辑(E) 查看(V) 工程                                                                                                    | 程(P) 调试(D) 窗口(W) 帮助(H)                                                                                                    |                                                                                                    |
| i 🗅 🖻 🖬   🕹 🖻 💼 🗠 🗠                                                                                                    | 🔏 🕉 🎉   🗛 🙀 🏔 🙀 🛄 🖪 🧣 🗄 🕮 🕮 🕘 🌒 🗄 😭 😫                                                                                                    | 1 🖸 街 🔯                                                                                                    |
| 工程 ユン・                                                                                                    | 4 ∕ <sup>™</sup> Semico1.sem → ×                                                                                                    | 特殊功能寄 ♀ ×                                                                                                    |
| <ul> <li>■ 工程名称: sample. csp (CS53)</li> <li>■ Source Files</li> <li>■ Semicol. sem</li> <li>■ Last Files</li> <li>■ Semicol. lst</li> </ul> | LD         MBR,         #06H           2         BSS \$MAIN           3         4         \$MAIN: NOP           5         NOP           6         NOP           7         NOP           8         BSS \$MAIN | ACC         0           P0C         7           P1C         F           P2C         F           PORT0         0           PORT1         0           PORT2         0           PR         0           FLAG         3 |
| < >                                                                                                    |                                                                                                    | MBR 0 🗸                                                                                                    |
| 输出                                                                                                    |                                                                                                    | άX                                                                                                    |
| 当前工程:sample.csp<br>編译文件:Semico1.sem<br>編译文件Semico1.sem成功<br>链接<br>生成tsk文件:sample.tsk成功<br>I( イ ト H) Output 1 Output 2                        | <u>\Output 3 /</u>                                                                                                    |                                                                                                    |
|                                                                                                    | 行 8,列 14                                                                                                    | 4   <b>大写</b>   数字  滚动  ,;;                                                                                                    |

图 49 仿真器仿真图二十三

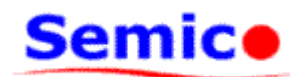

## 6. 常见问题解答

问:开关 S1 打开接通仿真器电源后,POWER 电源灯(红色)不亮,是何缘故?
 答:请按以下步骤检查并处理:

A). 立即将开关 S1 打到 OFF 档,关闭电源;

B). 确认使用的是本公司提供的 DC5V@1000mA 电源适配器;

C). 检查电源适配器是否插紧,并确认插座是否有 220V 市电;

D). 检查电源适配器输出接头与仿真器电源输入接口是否插紧;

E).若以上均无问题,则再次打开开关 S1,接通电源,观察 POWER 电源灯(红色)是否亮,并检查仿真器是否异常发热发烫。若发现 POWER 灯还是不亮或者仿真器发热发烫等异常情况,请立即关闭电源,并使用附录中的联系方式联系开发人员以报修。

2). 问:开关 S1 打开接通仿真器电源后,POWER 电源灯(红色)亮,但是仿真器主 控板及仿真板运行指示灯 RUN1/RUN2(绿色)均始终灭,或者仅其中一个亮另一个时钟灭, 是何缘故?

答:请按以下步骤检查并处理:

A). 立即将开关 S1 打到 OFF 档,关闭电源;

B). 确认使用的是本公司提供的 DC5V@1000mA 电源适配器;

C). 检查电源适配器是否插紧,并确认插座是否有 220V 市电;

D). 检查电源适配器输出接头与仿真器电源输入接口是否插紧;

E). 若以上均无问题,则再次打开开关 S1,接通电源,检查仿真器是否异常发热 发烫。若发现仿真器发热发烫,请立即关闭电源,并使用附录中的联系方式联系开发人 员以报修;若仿真器温度正常,则观察仿真器主控板及仿真板运行指示灯 RUN1/RUN2 (绿色)是否还是异常情况。

F). 若仿真器主控板及仿真板运行指示灯 RUN1/RUN2(绿色)还是异常,则按一 下仿真器复位按钮 RESET,以复位仿真器。然后再次观察仿真器主控板及仿真板运行 指示灯 RUN1/RUN2(绿色)是否还是异常情况。若还是异常,则请立即关闭电源,并 使用附录中的联系方式联系开发人员以报修。 3). 问: 开关 S1 打开接通仿真器电源后, POWER 电源灯(红色)以及 RUN1/RUN2 运行指示等(绿色)均亮,但是 USB 通讯指示灯 USB (黄色)始终灭,是何缘故?

答: 请按以下步骤检查并处理:

A). 检查 USB 电缆是否与 PC 机以及仿真器连接牢固,并确认 PC 机上的 USB 端口未被系统管理员封锁;

B). 重新拔插一下 USB 电缆,再次观察 USB 通讯指示灯 USB (黄色) 是否变亮;

C). 若还未变亮,则按一下仿真器复位按钮 RESET,以复位仿真器。然后再次观察运行指示灯 RUN1/RUN2(绿色)是否先灭再亮,USB 通讯指示灯 USB(黄色)是否随之也变亮;若还是异常,则请立即关闭电源,并使用附录中的联系方式联系开发人员以报修。

4). 问: USB 通讯指示灯 USB (黄色) 无故突然灭掉, 是何缘故?

答: 请按以下步骤检查并处理:

A). 检查 USB 电缆是否与 PC 机以及仿真器连接牢固;

B). 检查是否 PC 机进入节电模式或待机模式,从而将 USB 通道关闭所导致,如果是此情况,只需唤醒 PC 机,仿真器即会重新和 PC 机建立 USB 通讯通道,USB 通讯指示灯会重新变亮。

C). 检查是否有其他耗电设备接入市电电源,导致市电电压波动过大,从而影响 到电源适配器正常工作,而导致仿真器与 PC 机直接建立的 USB 通讯通道丢失。若是, 则尽量避免在仿真调试过程中,电源电压发生较大的波动,或者直接更改性能较好的开 关电源适配器(标准: DC5V@1000mA)。

D). 检查是否在仿真器上电过程中,热插拔 USB 通讯电缆、LXT/HXT 晶振模块 或是用户 I/O 连接电缆。注意: 所有外接电缆以及晶振模块尽量在仿真器下电后进行插 拔操作!

E). 若均非以上情况导致,尝试重新启动一下 PC 机,看看情况是否好转。若以上 方法均无法解决,请立即关闭电源,并使用附录中的联系方式联系开发人员以报修。

5). 问:设置 Code Option 选项之后按"确定"按钮,集成开发环境无法进入仿真调试 界面,并且仿真器上的 USB 通讯指示灯持续闪烁,是何缘故? Semic•

答: 请按以下步骤检查并处理:

A).请确认您在 Code Opion 选项中选择的时钟模式和实际使用的时钟模式是否匹配, 若不匹配,请务必重启集成开发环境以及仿真器,重新操作。(例: Code Option 选择使用 LXT 低频晶振模式,而实际使用时 JP2 时钟输入接口并非按照图 2 所示的接法,就可能会 出现上述异常情况。)所以,值得注意的是:在 Code Option 中选择时钟模式时请谨慎选择, 以尽量避免误操作!

B). 请确认您 Code Option 选择错误进而导致系统异常之后,是否没有彻底关闭集成开 发环境与仿真器,并重新打开。若是上述情况,则有可能因为未彻底重启,而导致内部错误 进程未彻底关闭。因而,请重新关闭关闭集成开发环境与仿真器,然后再重新打开。

C). 若均非以上缘故,则请立即关闭电源,并使用附录中的联系方式联系开发人员以报修。

6). 问:设置 Code Option 选项之后按"确定"按钮,集成开发环境弹出"Option 校验 出错"提示框,是何问题导致?

答:此问题是由于 SRAM 芯片报废导致,请立即关闭电源,并使用附录中的联系方式 联系开发人员以报修。

7). 问: 仿真器断电或断开 USB 连接后,无法退出调试模式,该怎么办?

答:此问题是由于用户将仿真器断电或断开 USB 连接之前,未能使仿真器退出调试模 式所致。因此,建议用户在将仿真器断电或断开 USB 连接之前,点击快捷图标栏中"进入/ 退出调试模式",将仿真器退出调试模式。若一旦忘记上述操作,请用户手动重启 SemicoIDE 集成开发环境。

备注:若在使用中出现任何异常情况,均可使用附录中的联系方式联系开发人员以得到 解答;同时,也欢迎用户就仿真器使用上的意见和心得,及时与开发人员反馈。

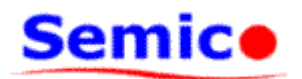

7. 附录

## 联系方式

- 地 址:无锡市菱湖大道 180-22(214135)
- 电话: 0510-81805490
- 网 址: www.semico.com.cn